Small Group Learning Session How To Manage Your Patient Panel with MedAccess

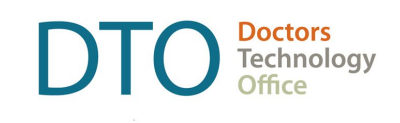

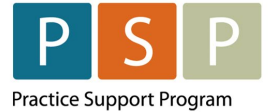

Body Copy style for intro

# Phase 1 – Empanelment (Heading 1)

| Identify<br>patients<br>without a | • | Click on Reports                      | eports on your Home Sc | reen          | cs soarch critoria                                      |                          |
|-----------------------------------|---|---------------------------------------|------------------------|---------------|---------------------------------------------------------|--------------------------|
| primary                           |   | Practice Mant Penor                   | ting                   | Demographi    | cs search chiteria.                                     |                          |
| provider                          |   | Practice mgint Repor                  | ung                    |               |                                                         |                          |
|                                   |   | Criteria                              |                        | 🔒 👁 Unmask    | Reports 🗸                                               |                          |
|                                   |   | Template: Select Template             | • 🖌 🗟 🛱 🧲 🕻            | ×             | Туре:                                                   | Select Report            |
|                                   |   | Demographics                          |                        | • • • •       |                                                         |                          |
|                                   |   | Profile                               |                        | 0             | Searching ~                                             |                          |
|                                   |   | Visits                                |                        | 0             | Services 🗸                                              |                          |
|                                   |   | Task                                  |                        | 0             |                                                         |                          |
|                                   |   | Observation                           |                        | 0             |                                                         |                          |
|                                   |   | observation                           |                        | v             |                                                         |                          |
|                                   | • | Add the Status "Ad                    | ctive" and Primary Pro | ovider "Unas  | signed"                                                 |                          |
|                                   |   | Demographics                          |                        |               | *                                                       |                          |
|                                   |   | Identifier                            | Starte W. X            |               |                                                         |                          |
|                                   |   | Gender                                |                        |               |                                                         |                          |
|                                   |   | Status 🛟                              | Active ~               | ]             |                                                         |                          |
|                                   |   | Last Name                             | Starts w 🗸             | -             |                                                         |                          |
|                                   |   | First Name                            | Starts w 🗸             |               |                                                         |                          |
|                                   |   | Middle Name                           |                        | -             |                                                         |                          |
|                                   |   | Primary Provider                      | Unassigned ~           |               |                                                         |                          |
|                                   |   | Sec. Provider                         | ✓                      | 8             |                                                         |                          |
|                                   | • | Expand the Report                     | section on the right-  | hand side of  | the screen and cho                                      | ose "Provider            |
|                                   |   | Histogram" from t                     | he dron-down menu      | and click the | nrint icon to displa                                    | w a PDE with the total   |
|                                   |   | number of patient                     | s in the EMP that are  |               |                                                         | iy a r Dr with the total |
|                                   |   | number of patient                     |                        | unassigneu.   |                                                         |                          |
|                                   |   | Practice Mgmt Reporting               |                        |               |                                                         |                          |
|                                   |   | Criteria<br>Template: Select Template |                        | Reports V     | Type something to search                                |                          |
|                                   |   | Demographics                          |                        |               | Select Report<br>DEMOGRAPHIC STATIST                    | ICS (PDF)                |
|                                   |   | Identifier                            | Starts v 🗸             | Searching 🗸   | Age Histogram - 10 year G<br>Age Histogram - 5 year Gro | roups                    |
|                                   |   | Status 🛟 Active                       | ×<br>•                 | Services 💙    | Age Histogram - BC CHF (<br>Provider Histogram          | Groups                   |
|                                   |   | Last Name                             | Starts v 🗸             |               | CLINICAL STATISTICS (P                                  | DF)                      |
|                                   |   |                                       |                        |               |                                                         |                          |

| MedAccess | EMR |
|-----------|-----|
|-----------|-----|

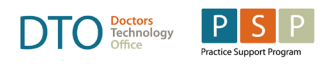

| Criteria       Image: Content of the second of the second of                                               | Flactice Mgilit Rep                                                                                                    | orting                              |                      |                                                                                                    | D         |
|----------------------------------------------------------------------------------------------------|----------------------------------------------------------------------------------------------------|-------------------------------------|----------------------|----------------------------------------------------------------------------------------------------|-----------|
| Template: Select Template.   Demographics   Identifier   Gender   Status   Active   Status   Active   Status   Active   Status   Active   Status   Status   Active   Status   Status   Active   Status   Status   Active   Status   Status   Active   Status   Status   Active   Status   Status   Active   Status   Status   Active   Status   Status   Active   Status   Status   Active   Status   Status <t< th=""><th>Criteria</th><th>2</th><th>Unmask Report</th><th>s 🗸</th><th></th></t<>                                                                                                    | Criteria                                                                                                    | 2                                   | Unmask Report        | s 🗸                                                                                                    |           |
| Demographics         Identifier         Status         Status         Last Name         First Name         Middle Name         Primary Provider         Sec. Provider         Sec. Provider         Vou can add further criteria to this report to see patients that are more likely to belong your longitudinal practice by expanding the Visits section in the report criteria on the I         Age Range         DOB         Arrival in Canada         Country of Origin         Ethnic Origin (*)         Has User Account         MedAccess Id         Chart Updated         Since         Validated Since         Visits         Chart Updated         Since         Visits         Chart Updated         MedAccess Id         Chart Updated         Since         Visits         Contry of Origin         Has User Account         MedAccess Id         Chart Updated         Since         Validated Since         Observation                                                                                                    | Template: Select Templ                                                                                                    | ite 🗸 📄 🖓 🖓 🖓 🤹 🗘                   | С Туре:              | Select Report                                                                                                    |           |
| Searching                                                                                                    | Demographics                                                                                                    |                                     | ×                    |                                                                                                    | -         |
| Status       Active       Image: Starts with the starts with the starts withe starts with the starts with the starts withe starts with the st                                                        | Identifier<br>Gender                                                                                                    | Starts w ~                          | Search               |                                                                                                    |           |
| List Name       Starts w         Middle Name       Starts w         Primary Provider       Unassigned         Sec. Provider       Test, Angle         Best, Angle       Test, Ashley         Sec. Provider       Test, Ashley         • You can add further criteria to this report to see patients that are more likely to belong your longitudinal practice by expanding the Visits section in the report criteria on the I         Age Range       Image: Comparison of the image: Comparison of the image:                                                                                                    | Status 🕀 🛛 A                                                                                                    | ctive V                             | Type: N              | lew Search 🗸 🔊 Se<br>Patient Name                                                                                                    | arch      |
| Middle Name       Primary Provider       Unassigned       Image: Construction       Image: Construction       Image                                                                                                    | First Name                                                                                                    | Starts w V                          | v<br>v               | VARNING: LIST TRUNCATED. Use ad                                                                                                    | V         |
| Sec. Provider You can add further criteria to this report to see patients that are more likely to belong your longitudinal practice by expanding the Visits section in the report criteria on the I   Age Range   DOB   Arrival in Canada   Country of Origin   Ethnic Origin ()   Has User Account   MedAccess Id   Chart Updated   Since   Validated Since   Idd-MMM-yyyy   Idd-MMM-yyyy   Idd Hast Section   Idd Hast Section                                                                                                    | Middle Name<br>Primary Provider                                                                                                    | passigned ×                         |                      | Fest , Anita<br>Fest , Ashley                                                                                                    | 0'<br>14  |
| <ul> <li>You can add further criteria to this report to see patients that are more likely to below, your longitudinal practice by expanding the Visits section in the report criteria on the long de-MMM-yyyy to to de-MMM-yyyy to de-MMM-yyyy to de-MMM-yyy to de-MMM-yyy to de-MMM-yyy to de-MMM-yyy to de-MMM-yyy to de-MMM-yyy to de-MMM-yyyy to de-MMM-yyy to de-MMM-yyy to de-MMM-yyy to de-MMM-yyy to de-MMM-yy to de-MMM-yyy to de-MMM-yy to de-MMM-yy to de-MMM-yy to de-MMM-yyy to de-MMM-yyy to de-MMM-yyy to de-MMM-yyy to de-MMM-yyy to de-MMM-yy to de-MMM-yy to de-MMM-yy to de-MMM-yy to de-MMM-yy to de-MMM-yyy to de-MMM-yyy to de-MMM-yy to de-MMM-</li></ul> | Sec. Provider                                                                                                    | v                                   |                      | Fest , Baby M                                                                                                    | 2         |
|                                                                                                    | Ethnic Origin<br>Ethnic Origin<br>Has User Account<br>MedAccess Id<br>Chart Updated<br>Since<br>Validated Since<br>Profile<br>Visits<br>Task<br>Observation | dd-MMM-yyyy)                        | 0<br>0               | Image: Constraint of the section         Image: Constraint of the section         Image: Constraint of the section         Image: Constraint of the section | First Rep |
|                                                                                                    | Concern  Diagnosis Date Signed? Frovider                                                                                                    | 24-May-2022 🛗 to 24-May-20<br>All 🗸 | Starts ✓<br>Starts ✓ |                                                                                                    |           |

MedAccess EMR

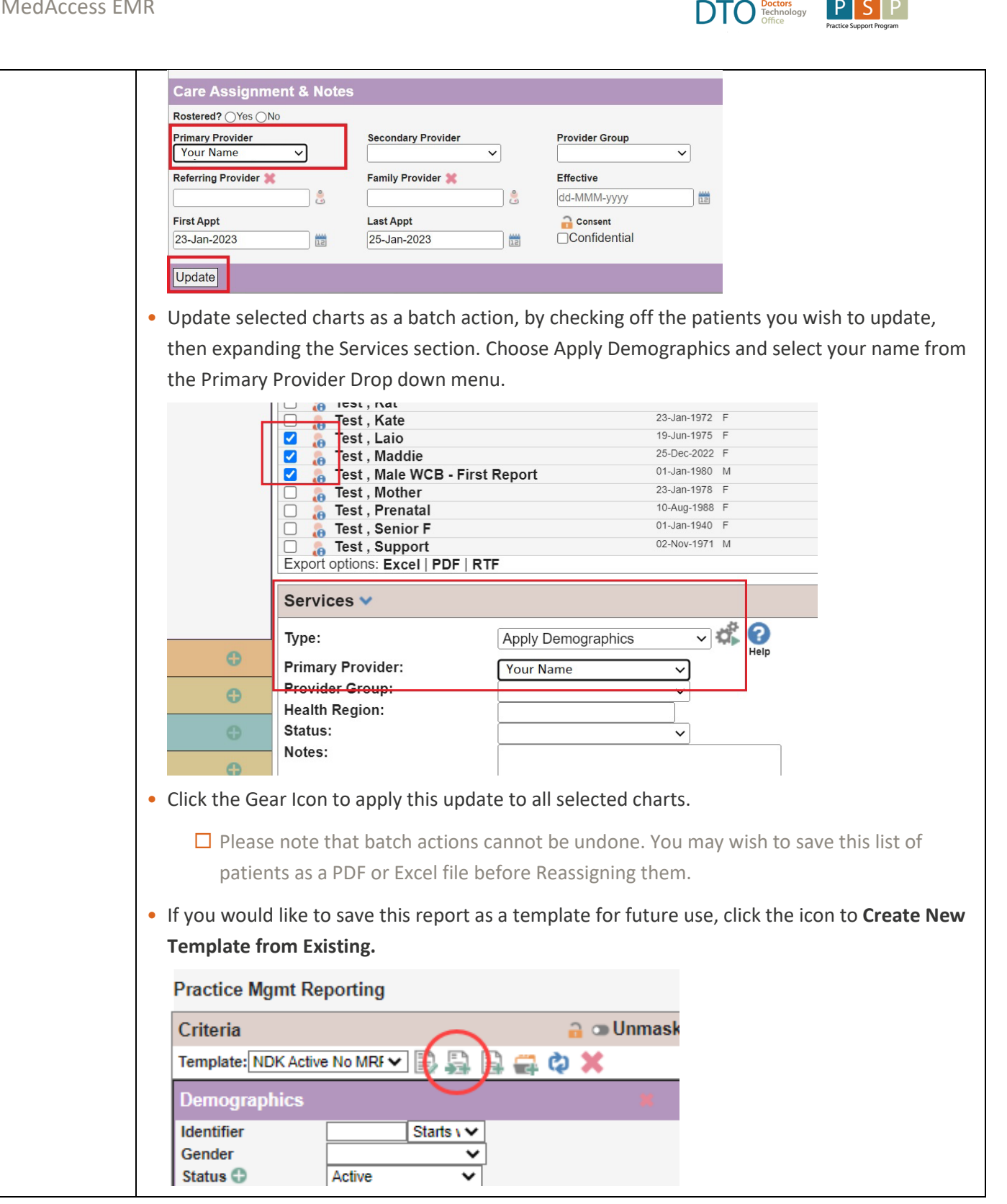

P

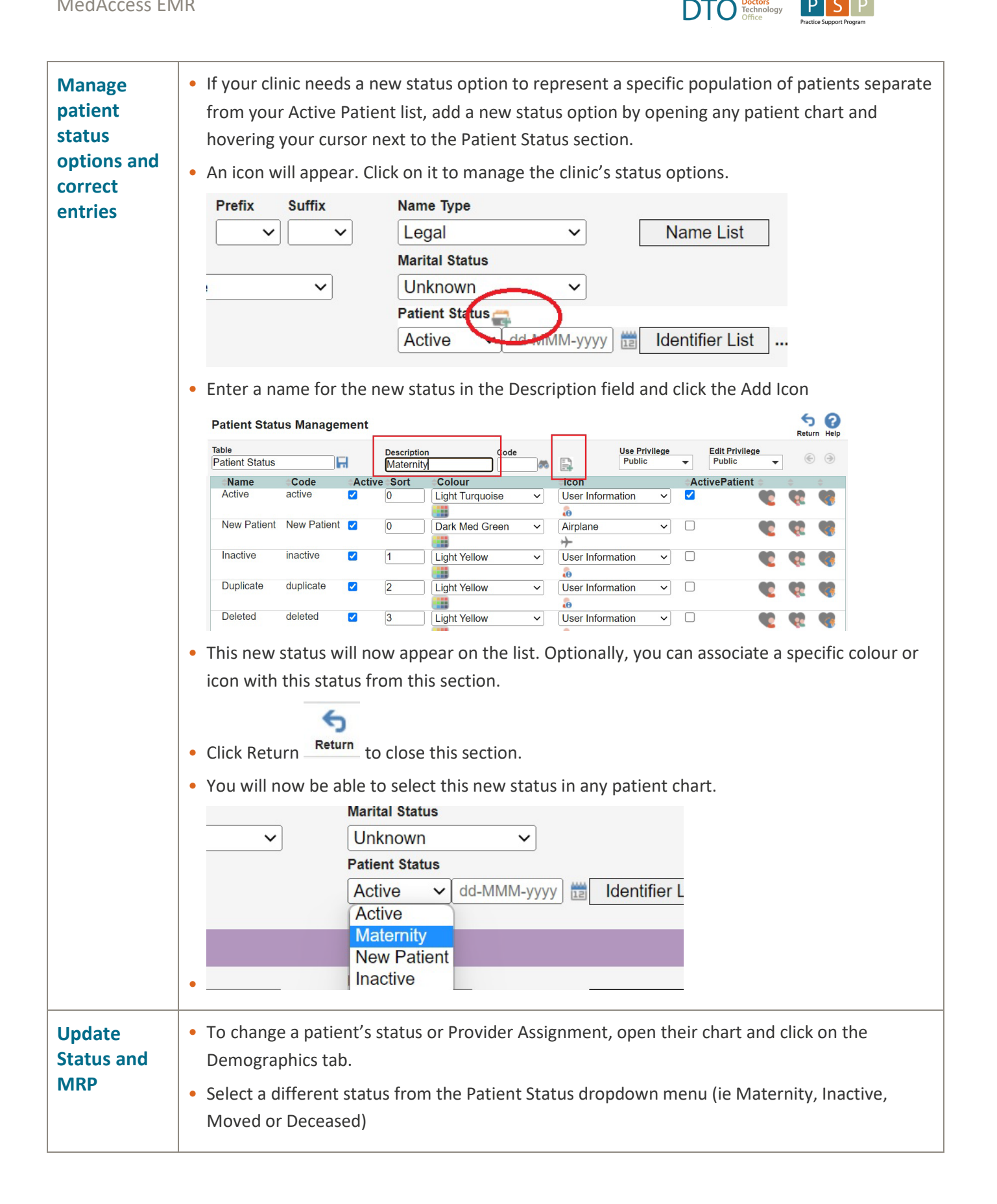

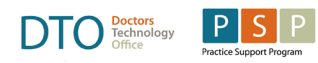

|                                                               | Schild F Test     Starset       2 years 01-Jan-2021     Female       Chart#: T1001     T1001                                                                                                    |
|---------------------------------------------------------------|----------------------------------------------------------------------------------------------------|
|                                                               | <ul> <li>Demog Visits Tasks Bills Allg Meds Profile Labs Invest Consults</li> <li>Demographics</li> <li>Identification</li> <li>Identification</li> <li>Invest Name</li> <li>Invest Name</li> <li< th=""></li<></ul>                                                                                                    |
|                                                               | Care Assignment & Notes         Rostered? Yes No         Primary Provider         Dayman-Kent, Nicole          Family Provider *         Family Provider *         First Appt         23-Jan-2023         Image: Descent to save changes                                                                                                    |
| Display a list<br>of active<br>patients<br>assigned to<br>you | <ul> <li>Click on Reports errors on your Home Screen</li> <li>Click the Green Plus Icon to expand the Demographics search criteria         Practice Mgmt Reporting         Criteria Unmask reports Vipe: Select Template: Select Template: Select T</li></ul> |
|                                                               | Demographics   Identifier   Starts v   Gender   Status ()   Active   Status ()   Active   First Name   Starts v   Middle Name   Primary Provider   Your Name   Sec. Provider   V   Beferring Provider                                                                                                    |

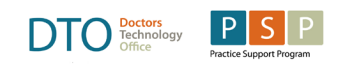

|                                                                               | <ul> <li>Now expand the Report section on the right-hand side of the screen and choose "Provider Histogram" from the drop down menu and click the print icon to display a PDF with the total number of patients in your practice.</li> <li>Practice Mgmt Reporting         <pre>             Criteria</pre></li></ul>                                                                                                    |
|-------------------------------------------------------------------------------|----------------------------------------------------------------------------------------------------|
|                                                                               | <ul> <li>To see a list of Patient names with a link to their charts, expand the Searching section and click Search</li> </ul>                                                                                                    |
|                                                                               | Practice Mgmt Reporting   Criteria   Template: Select Template   Demographics   Identifier   Starts v   Gender   Status   Active   Last Name   Starts v   First Name   Starts v   Middle Name   Primary Provider   Your Name   Sec. Provider                                                                                                    |
| Deactivate<br>Patients Not<br>Seen in X<br>Years (Using<br>Report<br>Section) | <ul> <li>Using the Active Patient report created in the last step, expand the Visit section by clicking the green plus sign</li> <li>Chart Opuated dd-MMM-yyy) and dd-MMM-yyy) and dd-MMM-yyy and dd-MMM-yyy and dd-MMM-yy and dd-MMM-yy and dd-MMM-yy and dd-MMM-yy and dd-MMM-yy and dd-MMM-yy and dd-MMM-yy and dd-MMM-yy and dd-MMM-yy and dd-MMM-yy and dd-MMM-yy and dd-MMM-yy and dd-MMM-yy and dd-MMM-yy and dd-MMM-yy and dd-MMM-yy and dd-MMM-y</li></ul> |
|                                                                               | <ul> <li>Check the "NOT" box in this section and choose a date range that is appropriate to include patients you might wish to Inactivate (ie 3-5 years)</li> <li>Visits</li></ul>                                                                                                    |

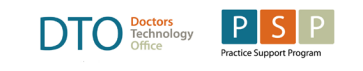

|              | Practice Mamt Deporting                                                                                                    |
|--------------|----------------------------------------------------------------------------------------------------|
|              | Criteria 🔐 O Unmask Reports Y                                                                                                    |
|              | Template: NDK Active Pts not V 🕒 📮 🖨 🖨 🖉 💥 Type: Provider Histogram V 📇 🥝                                                                                                    |
|              | Demographics *                                                                                                    |
|              | Gender V Type: New Search V & Search                                                                                                    |
|              | Status D Active V Last Name Status V                                                                                                    |
|              | First Name Starts V<br>Middle Name Demines Provider Demines Provider Demines Provider Demines Provider Demines Provider Demines Provider Provider Prov |
|              | Sec. Provider                                                                                                    |
|              | Family Provider                                                                                                    |
|              | Care Team  Address Group  V                                                                                                    |
|              | Address Starts IV<br>City Starts IV                                                                                                    |
|              | <ul> <li>Manually make changes to Patient status by clicking on a name and opening the</li> </ul>                                                                                                    |
|              | Demographics tab. Select a new status (ie-Inactive) and click update.                                                                                                    |
|              | Image: Child F Test 2 years 01Jan-2021       Image: Child F Test 2 years 01Jan-2021       Image: Child F Te                                                                                                    |
|              | Demog <u>Visits Tasks</u> Bills Allg Meds Profile Labs Invest Consults                                                                                                    |
|              | Demographics                                                                                                    |
|              | Identification I ast Name* First Name* Middle Prefix Suffix Name Type                                                                                                    |
|              | Test     Child     F     V     Legal     N       Chart #     DOB' Newborn     Gender'     Marital Status                                                                                                    |
|              | T1001     01-Jan-2021     Female     Ulnknown       Primary Identifier Number     Primary Identifier Type 'Group'     Patient Status                                                                                                    |
|              | Active v dd-MMM-yyyy ta Ide                                                                                                    |
|              | Address & Phone Inactive Inactive Dunicate                                                                                                    |
|              | British Columbia V Deleted                                                                                                    |
|              | You can also update multiple charts at once. See "Batch Updating Patient Statuses"                                                                                                    |
|              | • If you would like to save this report as a template for future use, click the icon to Create New                                                                                                    |
|              | Template from Existing.                                                                                                    |
|              | Practice Mgmt Reporting                                                                                                    |
|              | Criteria 🔒 🛥 Unmask                                                                                                    |
|              | Template: NDK Active No MRF 🗸 🎼 🚔 🎼 🥽 🏷                                                                                                    |
|              | Demographics #                                                                                                    |
|              | Identifier Starts V                                                                                                    |
|              | Gender V                                                                                                    |
|              | Status 🗘 Active 🗸                                                                                                    |
|              |                                                                                                    |
|              |                                                                                                    |
| Deactivato   | • You can also access an Active Patients Pie chart in the <b>Outcomes Dashboard</b> if this has been                                                                                                    |
| Detionte Not | anabled for your clinic                                                                                                    |
| Fallents Not | enabled for your clinic.                                                                                                    |
|              |                                                                                                    |
| Tears (Using | Click on the Outcomes Logo on your Home Screen Outcomes                                                                                                    |
| Deckhored    |                                                                                                    |
| Dasnboard)   | <ul> <li>Click on All Dashboards and Select Practice Support Program Panel 1-Primary.</li> </ul>                                                                                                    |

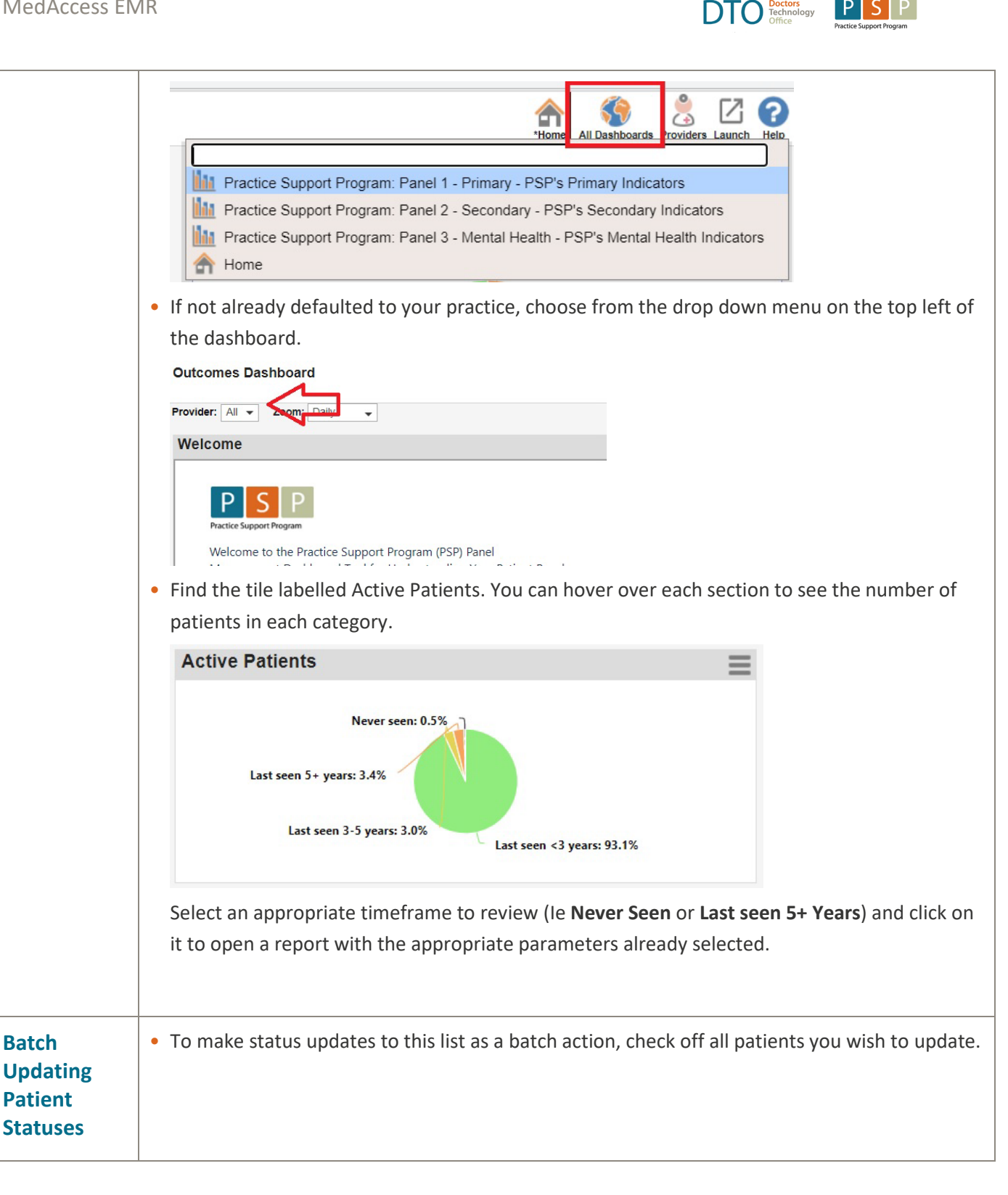

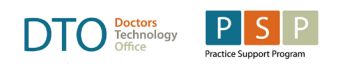

| Criteria       Image: Constraint of the second second                                         |   |
|----------------------------------------------------------------------------------------------------|---|
| Template * OD PSP - Active, S v P       P       P       Image: Constraint of the second second sec                                                           |   |
| Demographics     Searching ~       Status ①     Active ~       Primary Provider     Your, Name ~       Profile     Select search type ~       Ørofile     Ørofile                                                                                                    |   |
| Status     Active     Searching       Primary Provider     Your Name     Type:     Select search type       Profile     Image: Select search type     Image: Select search type                                                                                                    |   |
| Profile Control Profile Patient Name                                                                                                    |   |
|                                                                                                    |   |
| Visits 🕀 💥 🗹 no: 🧭 Patient A<br>Patient B                                                                                                    |   |
| Date 25-Jan-2018 to 25-Jan-2023 to 25-Jan-2023 to 2 |   |
| Signed?  Signed  V Patient E Patient F                                                                                                    |   |
| Visits 🕒 🗶 🔲 not 🖉 Patient G<br>Patient H                                                                                                    |   |
| Date         26-Jan-1923         IIII         IIII         IIII         IIII         Patient I           Signed         X         Patient J         Patient J         Patient J                                                                                                    |   |
| or Unsigned V X Patient K                                                                                                    |   |
| <ul> <li>Please note that batch actions cannot be undone. You may wish to save this list or patients as a PDF or Excel file before Inactivating them.</li> <li>Then expand the Services section below the list of patient names</li> </ul>                                                                                                    | f |
| Export options: Excel   PDF   RTF                                                                                                    |   |
|                                                                                                    |   |
| Type: Select Service V                                                                                                    |   |
| Services ▼         Type:       Apply Demographics ▼ € €         Primary Provider:       ▼         Provider Group:       ▼         Health Region:       ▼         Status:       Inactive         Notes:       ▼         Click the Gear Icon to execute this update.                                                                                                    |   |
| Services 🗸                                                                                                    |   |
| Type:     Apply Demographics       Primary Provider:     ~       Provider Group:     ~       Health Region:     ~       Status:     Inactive                                                                                                    |   |

MedAccess EMR

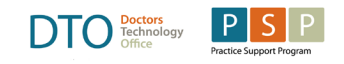

• Note that this only applies updates to the patients checked off on a single page of results. If there are multiple pages, click next, confirm patients listed are appropriate to receive the update, then click the gear icon again. You can navigate pages using the green arrows.

| Reports 🗸   |                         |         |       |             |                 |        |
|-------------|-------------------------|---------|-------|-------------|-----------------|--------|
| Туре:       | Provider Histogram      | -       | 9     |             |                 |        |
| Searching V | arch                    | Search  |       |             | <sub>€</sub> Pg | Limit  |
| Pa          | atient Name             |         | Ins # | Birthdate   | Gender          | Provid |
| VV          | ARNING: LIST TRUNCATED. | Use adv |       | 20-Aug-2020 | M               |        |
| 🔽 🔬 Te      | est, Billing            |         |       | 01-Jan-1970 | F               |        |
| 🔽 🧸 Te      | est, Inr                |         |       | 01-Jan-1960 | М               |        |
|             |                         |         |       |             | -               |        |